## How to Fix Blank Excel Documents Downloaded from PROMT

- 1. Open Excel 2010/2013
- 2. Click File
- 3. Click Options
- 4. Click Trust Center
- 5. Click Trust Center Settings... button

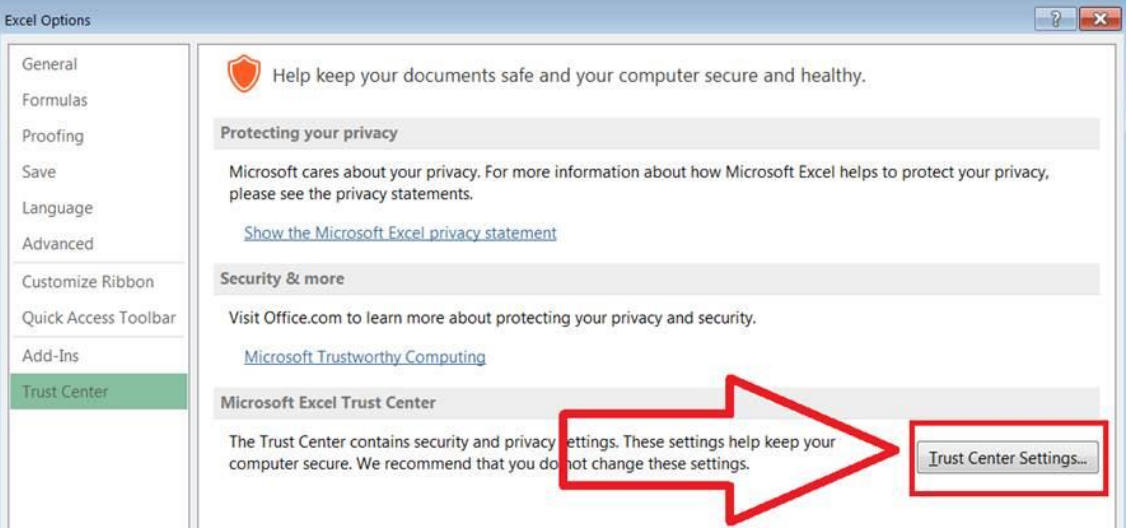

## 6. Click Protected View

7. Uncheck Enable Protected View for files Originating from the Internet

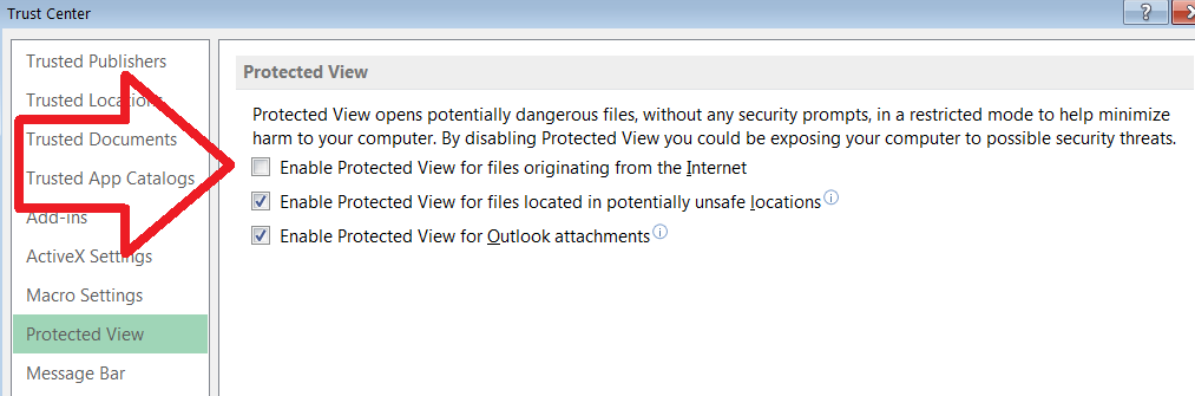

- 8. Click OK
- 9. Click OK
- 10.Close Excel 2010/2013
- 11. Open the Document
- 12.Click Yes on the Security pop-up (Please notify the employee that they always have to click Yes on the pop-up)
- 13.Data will now be displayed.